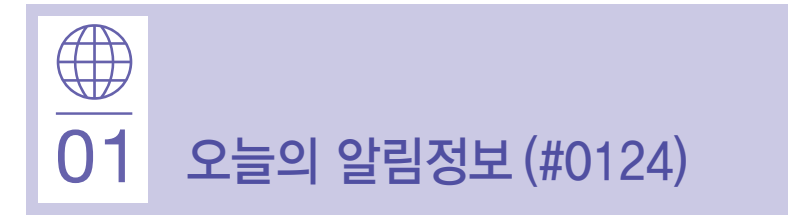

## 오늘의 알림정보

• 로그인후 첫 화면인 '알림정보' 에서 증시예보 / 세계증시 등 시각화한 시황 / 시장정보 및 거래내역, 잔고 등 개인별 계좌 정보 제공

# 오늘의 알림정보 화면 안내

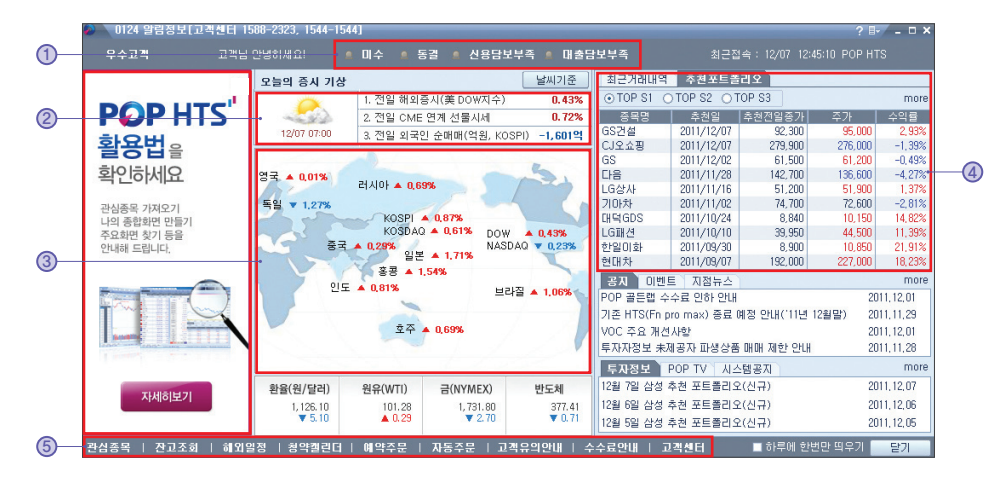

- ① 신호등(위험 경보): 미수, 동결, 신용담보부족, 대출담보부족 발생시 알림
- ② 오늘의 증시 기상: 전일의 해외증시 등을 기준으로 오늘의 증시를 날씨 예보 형태로 제공 (맑음, 구름, 흐림, 비 등)
- ③ 세계증시 지도: 주요 해외 지수 제공 (마우스 오버時 추가 정보 제공)

## ④ 최근거래내역 / 추천포트폴리오

- 최근거래내역 : 최근 거래내역과 잔고정보 제공
- 추천포트폴리오 : 삼성증권 추천 종목 제공, 'more' 클릭時 삼성추천포트폴리오(#0129) 화면 링크
- ⑤ 주요 화면 링크: 관심종목, 잔고조회, 해외일정, 청약캘린더, 예약주문, 자동주문, 고객센터 등
  - 화면 링크

# 값<br/>02주식 현재가 (#0500)

# 주식 현재가 조회

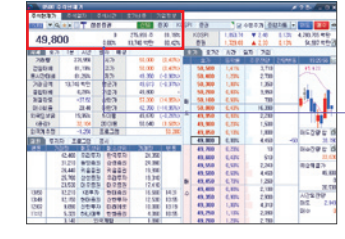

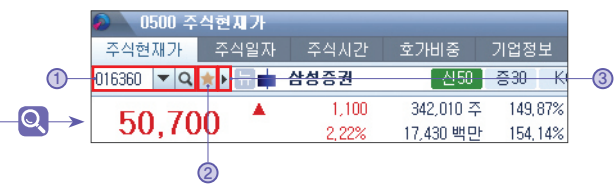

## ① 종목코드 / 종목명 입력

- 종목코드 입력창에 종목번호를 입력하거나 종목명을 입력하여 검색 (초성검색도 가능)
- (▼) 버튼 클릭하면 최근 조회종목 제공 자물쇠 아이콘은 종목 잠금 기능으로, 잠금 설정은 자물쇠 아이콘을 클릭하고 잠금 해제는 종목명 뒤 X 버튼을 클릭

| 0500 주식현제가    |             |   |
|---------------|-------------|---|
| 주식현재가         | 주식일자 주식시간   | - |
| UII:::::U 🔻 Q | ★▶ 🚍 ┿ 삼성증권 |   |
| 코드            | 종목명         |   |
| <b>016360</b> | 삼성증권 ×      |   |
| 121440        | 골프존         |   |
| 000660        | 하미닉스        |   |
| 138930        | BS금융지주      |   |
| 006400        | 삼성SDI       |   |

## 2 관심종목( 🐋 ) 등록

- 관심종목 등록 아이콘( 🐋 )클릭으로 쉽게 관심종목 등록
- 기존 관심등록 종목은 노란색으로 표시됨
- ③ 목록 설정(▶) - 종목 설정 : Ⅲ5500 ▼ 조회 종목 설정
  - 추천종목, 업종별, 그룹사, 관심종목, 보유종목 등
  - (제외종목 설정 가능) - 스핀버튼 설정 : 조회 종목을 위아래로
    - \_\_\_\_\_ 인동하며 조회할 수 이동하며 조회할 수 있는 버튼 생성

\* 예) 종목 설정에서 '관심종목' 선택하고, 스핀버튼 설정하여, 관심종목을 위 아래로 이동하며 현재가 정보 조회

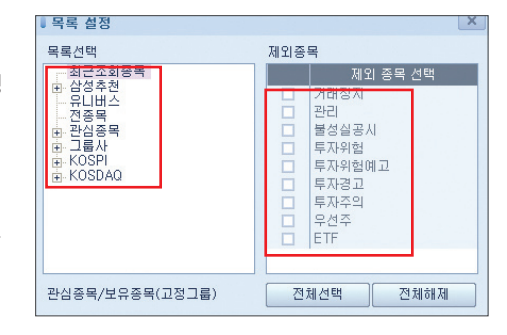

U16360 🗢 Q ★ 🕨